# 用於訪問CTC的多個Java外掛安裝

## 目錄

簡介 必要條件 需求 <u>採用元件</u> 慣例 背景資訊 多個Java外掛版本 瀏覽器資訊 Mozilla安裝 Java外掛安裝 JRE與ONS 15454和15327的相容性 J2SE JRE設定 J2SE JRE版本1.2.2 <u>J2SE JRE版本1.3.1</u> <u>J2SE JRE版本1.4.2</u> 驗證 相關資訊

簡介

本檔案介紹安裝多個Java外掛版本以存取思科傳輸控制器(CTC)的程式。

## <u>必要條件</u>

### <u>需求</u>

思科建議您瞭解以下主題:

- 思科傳輸控制器
- Cisco ONS 15454/15327

### <u>採用元件</u>

本文中的資訊係根據以下軟體和硬體版本:

- 思科傳輸控制器
- Cisco ONS 15454/15327
- Internet Explorer、Netscape和Mozilla(為了在同一PC上使用三個不同的Java Runtime

Environment(JRE)版本)

本文中的資訊是根據特定實驗室環境內的裝置所建立。文中使用到的所有裝置皆從已清除(預設))的組態來啟動。如果您的網路正在作用,請確保您已瞭解任何指令可能造成的影響。

### <u>慣例</u>

如需文件慣例的詳細資訊,請參閱<u>思科技術提示慣例。</u>

## <u>背景資訊</u>

本節提供所需的背景資訊,協助您更好地瞭解本檔案的內容。

### <u>多個Java外掛版本</u>

安裝多個Java外掛版本時,無需刪除並重新安裝不同版本的Java外掛,即可成功訪問多個Cisco ONS15454/15327操作軟體版本。實施後,您只需根據要訪問的節點的操作軟體版本啟動相關瀏覽 器。

### <u>瀏覽器資訊</u>

您啟動CTC的瀏覽器取決於ONS 15454或15327支援的Java 2 Runtime Environment, Standard Edition(J2SE)JRE版本。<u>表1列</u>出了每個版本的相關瀏覽器。

#### 表1 - J2SE JRE各版本的瀏覽器

| ONS 15454或15327支援<br>的版本 | 用於啟動CTC的瀏覽器                 |
|--------------------------|-----------------------------|
| J2SE JRE版本1.2.2          | Microsoft Internet Explorer |
| J2SE JRE版本1.3.2          | Netscape                    |
| J2SE JRE版本1.4.2          | Mozilla                     |

### <u>Mozilla安裝</u>

您必須安裝Mozilla,即使您已安裝了Internet Explorer和Netscape。安裝所有三個瀏覽器時,您可 以在同一PC上使用三個不同的JRE版本。

要安裝Mozilla,第一步是從<u>www.mozilla.org</u> 下載Mozilla 1.7.1版。檔名為**mozilla-win32-1.7.1**installer。請完成以下步驟:

運行mozilla-win32-1.7.1-installer。出現「Mozilla Setup - Welcome(Mozilla安裝 — 歡迎)」
 視窗(請參見<u>圖1</u>)。圖1 - Mozilla安裝程式:歡迎視窗

### 😼 Mozilla Setup - Welcome

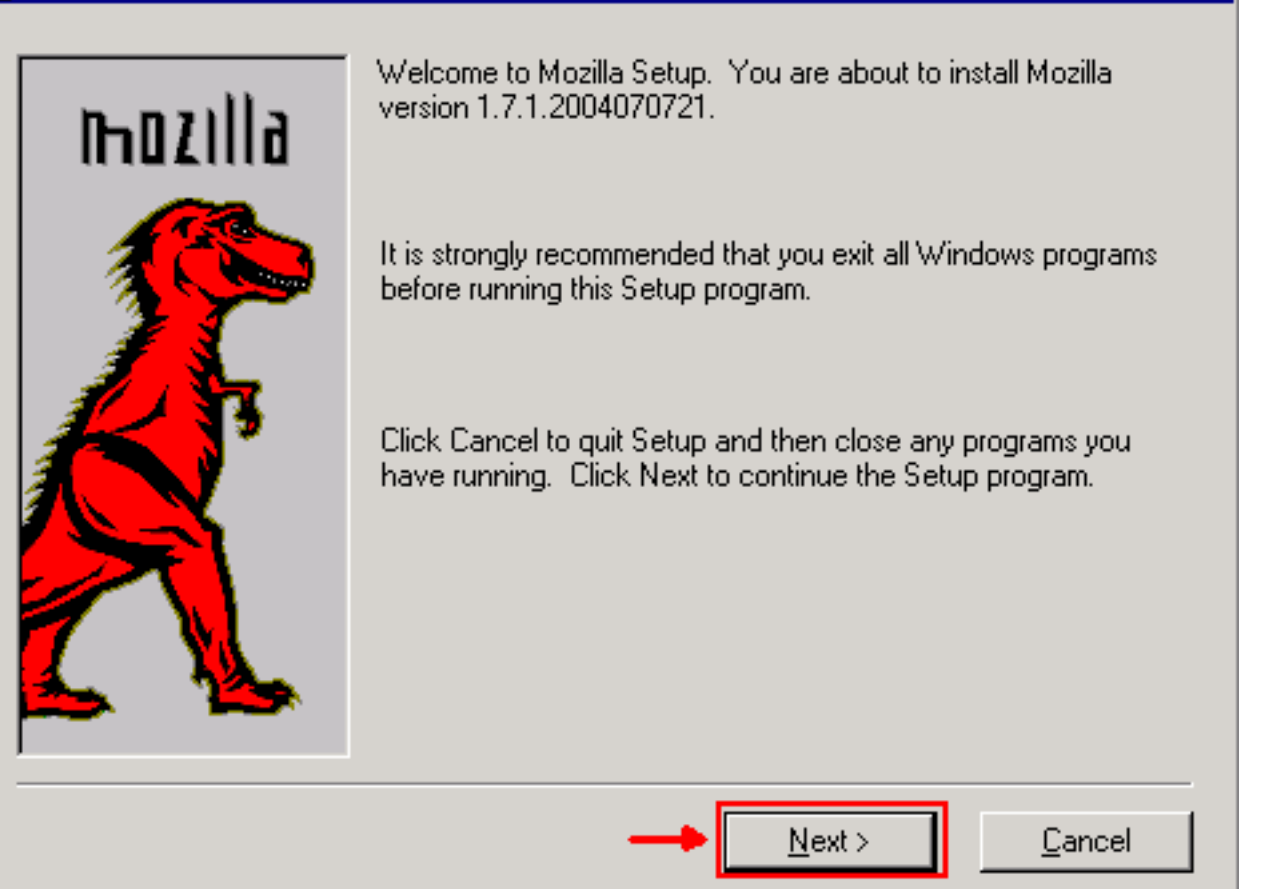

2. 按「**Next**」(下一步)。出現「Software License Agreement(軟體許可協定)」視窗(請<u>參見</u> <u>圖2</u>)。**圖2 — 軟體許可協定視窗** 

| 2 | Mozilla Setup - Software License Agreement                                                                                 | _ 🗆 × |
|---|----------------------------------------------------------------------------------------------------|-------|
|   | Please read the following license agreement. Use the scroll bar to view the rest of this agreement.                        |       |
|   | MOZILLA PUBLIC LICENSE<br>Version 1.1                                                                                      | 1     |
|   |                                                                                                    |       |
|   | 1. Definitions.                                                                                                    |       |
|   | 1.0.1. "Commercial Use" means distribution or otherwise making the<br>Covered Code available to a third party.             |       |
|   | <ol> <li>1.1. "Contributor" means each entity that creates or contributes to<br/>the creation of Modifications.</li> </ol> |       |
|   | 1.2. "Contributor Version" means the combination of the Original                                                           | -     |
|   | Click Accept if you accept the terms of the preceeding license agreement. If Decline is<br>clicked, setup will quit.       |       |
|   | <b></b>                                                                                                    |       |
|   | < <u>B</u> ack <u>A</u> ccept <u>D</u> ecli                                                                                | ne    |

3. 閱讀許可證,然後按一下Accept。出現「Setup Type(安裝型別)」視窗(請參見圖3)。圖3 -

### 「Setup Type(設定型別)」視窗

### 😼 Mozilla Setup - Setup Type

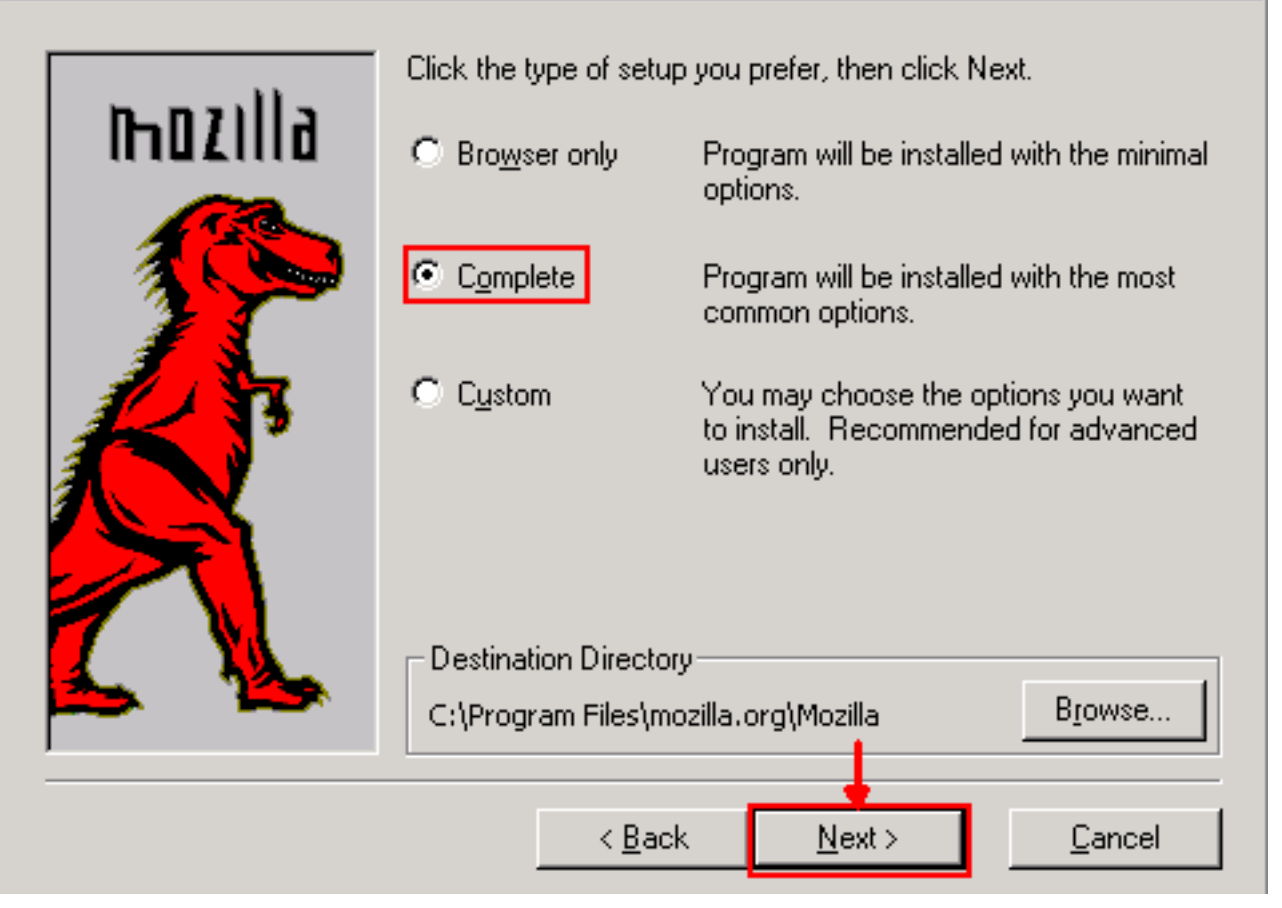

I I X

4. 選擇**Complete**單選按鈕。按「**Next**」(下一步)。出現「Quick Launch(快速啟動)」視窗 (<u>請參見圖</u>4)。**圖4 — 快速午餐視窗** 

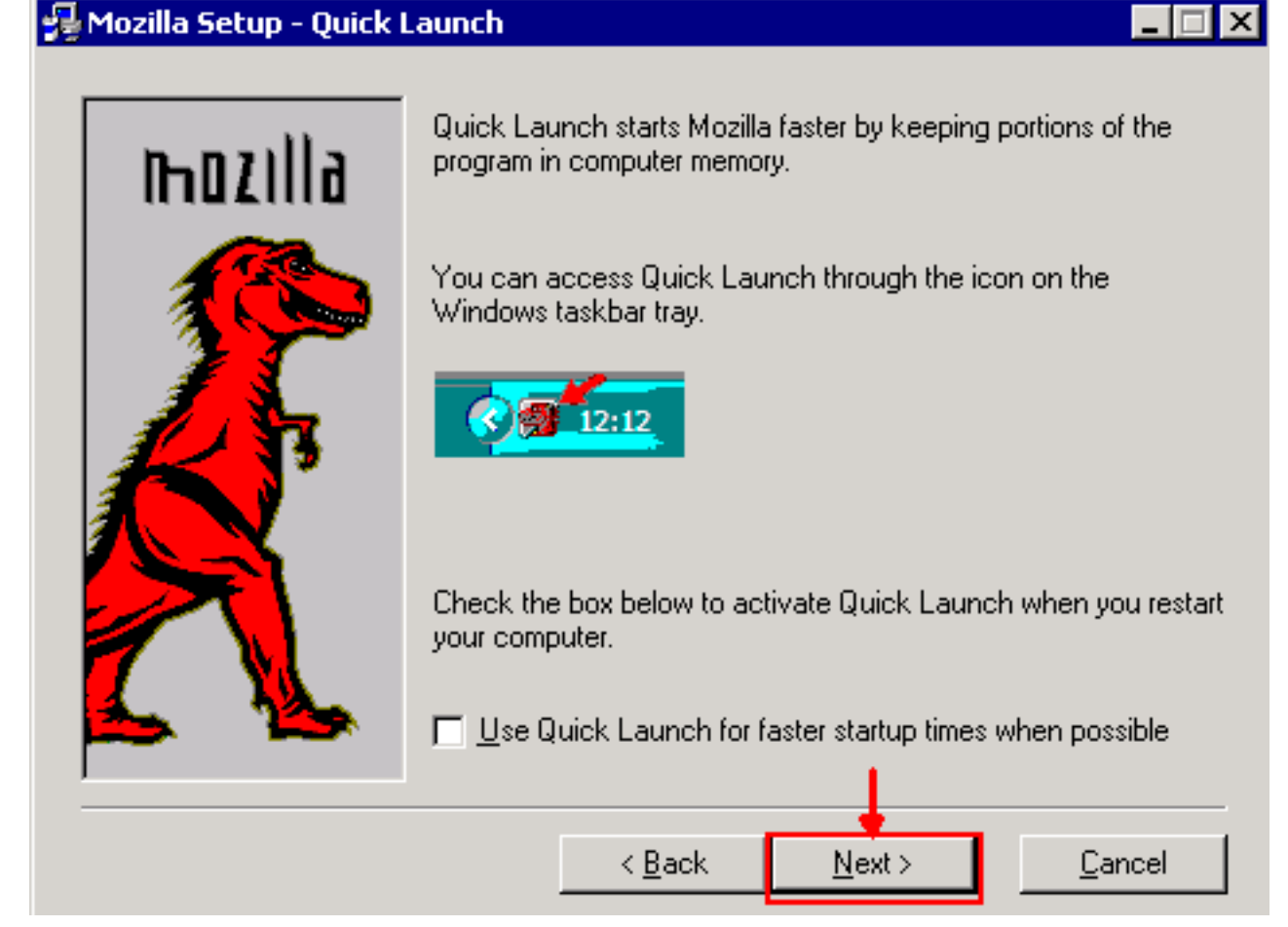

5. 按「Next」(下一步)。出現「Start Install(開始安裝)」視窗<u>(請參見</u>圖5)。圖5 - 「Start Install(開始安裝)」視窗

| 🛃 Mozilla Setup - Start I | Install                                                                                                    |
|---------------------------|----------------------------------------------------------------------------------------------------|
| hozilla                   | Setup has enough information to start copying the program files.<br>If you want to review or change settings, click Back. If you are<br>satisfied with the current settings, click Install to begin copying<br>files.                                   |
|                           | Setup Type:         Complete         Selected Components:         Navigator         Mail & Newsgroups         Spellchecker         Chatzilla         Debugger         Inspector         Quality Feedback Agent         ✓         < Back         Install |

6. 按一下「Install」以開始安裝。安裝完成後,將出現將Mozilla設定為預設瀏覽器的提示(請參見 圖6)。圖6 - Mozilla安裝完成消息

| Mozilla |                                                                                                    | × |
|---------|----------------------------------------------------------------------------------------------------|---|
| ?       | Mozilla is not currently set as your default browser. Would you like to make it your default browser? |   |
|         | Yes No Cancel                                                                                         |   |

7. 按一下「**No**」。

## <u>Java外掛安裝</u>

從<u>Sun</u> Microsystems的網站下載Java 2 Runtime Environment, Standard Edition(J2SE)的這些<u>版</u> <u>本</u>。

- 1. J2SE JRE版本1.2.2(使用jre-1\_2\_2\_017-windows-i586.exe或更高版本)。
- 2. J2SE JRE版本1.3.1(使用j2re-1\_3\_1\_14-windows-i586.exe或更高版本)。
- 3. J2SE JRE版本1.4.2(使用j2re-1\_4\_2\_06-windows-i586-p.exe或更高版本)。

**註:如果您已安裝了**Java,Cisco建議您解除安裝所有JRE版本,並在安裝Mozilla後按正確的順序 再次安裝(請參見<u>JRE安裝順序</u>)。

注意:完成以下步驟即可解除安裝任何現有的JRE版本:

- 1. 選擇開始>設定>控制面板>新增/刪除程式。
- 2. 選擇要解除安裝的JRE版本,然後按一下刪除。
- 3. 開啟Windows資源管理器。
- 4. 從Program Files資料夾中,刪除所有Java和Javasoft資料夾。

### <u>JRE安裝順序</u>

以下是安裝順序:

- 1. 安裝J2SE JRE 1.4.2版。
- 2. 安裝J2SE JRE 1.3.1版。顯示提示時,選擇Netscape作為預設瀏覽器。使用預設資料夾安裝 JRE。不要更改資料夾。
- 3. 安裝J2SE JRE版本1.2.2。使用預設資料夾安裝JRE。不要更改資料夾。

安裝後,建立一個新的Java策略檔案。您可以從Cisco <u>Software Download</u>頁面(僅限註冊客戶)下 載JRE 1.3.1\_02、Java Policy Install and Launcher策略(僅限註冊客戶)。

使用三個J2SE JRE版本的新Java策略檔案覆蓋原始Java策略檔案。以下是不同版本的Java策略檔案的路徑:

C:\Program Files\<JavaSoft or Java>\JRE\<JRE release>\lib\security\java.policy

## <u>JRE與ONS 15454和15327的相容性</u>

表2提供有關ONS 15454/15327軟體版本、JRE和瀏覽器之間相容性的資訊。

| ONS軟體版<br>本 | Internet<br>Explorer(JR<br>E 1.2.2.x) | Netscape(JR<br>E 1.3.1.x) | Mozilla(JRE<br>1.4.2.x) |
|-------------|---------------------------------------|---------------------------|-------------------------|
| 2.2.0       | 是                                     | 否                         | 否                       |
| 2.2.1       | 是                                     | 否                         | 否                       |
| 2.2.2       | 是                                     | 否                         | 否                       |
| 2.3.4       | 是                                     | 否                         | 否                       |
| 3.2.1       | 是                                     | 否                         | 否                       |
| 3.3.0       | 是                                     | 否                         | 否                       |
| 3.4.0       | 否                                     | 是                         | 否                       |
| 3.4.1       | 否                                     | 是                         | 否                       |
| 4.0.1       | 否                                     | 是                         | 否                       |
| 4.0,2       | 否                                     | 是                         | 否                       |
| 4.1.0       | 否                                     | 是                         | 否                       |
| 4.1.3       | 否                                     | 是                         | 否                       |
| 4.1.4       | 否                                     | 是                         | 否                       |
| 4.6.2       | 否                                     | 是                         | 否                       |
| 4.7         | 否                                     | 否                         | 是                       |
| 5.0         | 否                                     | 否                         | 是                       |

### 表2 - ONS 15454/15327、JRE和瀏覽器之間的相容性

**註:如**果使用ONS 15454/15327 3.2.1或3.3.0版本軟體,如果CTC無法啟動,請按一下**刪除CTC快 取**。然後再次啟動CTC。

完成以下步驟,確定ONS 15454/OS上的目前軟體版15327:

- 1. 開啟瀏覽器視窗。
- 2. 在Address(地址)欄中,鍵入節點的IP地址,後跟/getSwVersion,如圖7中的A箭頭所<u>示</u>。 要成功執行命令,必須存在到節點的網路連線。圖7 — 確定ONS 15454/15327軟體版本

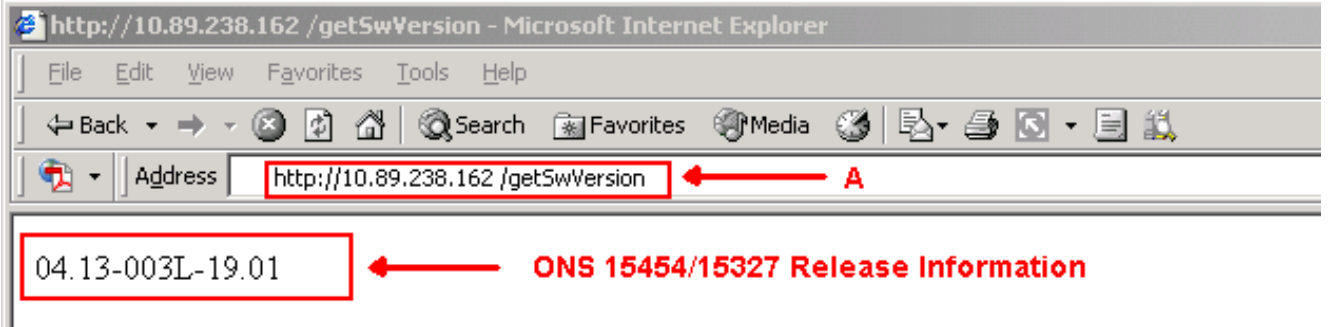

## J2SE JRE設定

本節列出了為使用的J2SE JRE發行版本指定適當設定而必須完成的步驟。

### <u>J2SE JRE版本1.2.2</u>

完成以下步驟以指定J2SE JRE版本1.2.2的設定:

### 1. 選擇開始>所有程式> Java外掛控制面板。

 在「Java(TM)Plug-in Properties(Java(TM)外掛屬性)」螢幕中,選中「Enable Java Plugin(啟用Java外掛)」覈取方塊,並在「Basic(基本)」頁籤中選中「Cache JARS in memory(在記憶體中快取JARS)」覈取方塊(請參見圖8)。圖8 - J2SE JRE版本1.2.2:基本設 定

| 🖉 Java | a(TM) Plug-ii | n Properti | es           |                       | _ 🗆 × |
|--------|---------------|------------|--------------|-----------------------|-------|
| Basic  | Advanced      | Proxies    | Certificates | ]                     |       |
|        |               |            |              |                       |       |
|        |               |            |              | 🗹 Enable Java Plug-in |       |
|        |               |            |              | 🗌 Show Java Console   |       |
|        |               |            |              | Cache JARs in memory  |       |
|        |               |            |              |                       |       |
| Netwo  | rk access     |            |              | Applet Host           | w     |
| Java R | un Time Par   | ameters    |              |                       |       |
|        |               |            |              | <u> </u>              |       |
|        |               |            |              |                       |       |
|        |               |            |              |                       |       |
|        |               |            | Apply        | Reset                 |       |

- 3. 轉到「高級」頁籤。
- 4. 選擇Use Java Plug-in Default選項,並選中Enable Just In Time Compiler覈取方塊(請參見<u>圖</u> 9)。**圖**9 - J2SE JRE版本1.2.2**:高級設定**

| 🏽 Java | (TM) Plug-ii | n Properti  | 25                                       | _ 🗆 🗵 |
|--------|--------------|-------------|------------------------------------------|-------|
| Basic  | Advanced     | Proxies     | Certificates                             |       |
| Java F | Run Time Em  | vironment   |                                          |       |
|        |              |             | Use Java Plug-in Default                 | •     |
|        |              | <u></u>     | Jse Java Plug-in Default                 |       |
|        |              |             | JRE 1.2 in C:\Program Files\JavaSoft\JRE | 1.2   |
|        |              |             | Other                                    |       |
| Path : |              |             |                                          |       |
|        |              |             |                                          |       |
|        |              |             |                                          |       |
|        | 🗹 Ena        | ible Just I | Time Compiler JIT path symcjit           |       |
| Debug  | Settings-    |             |                                          |       |
| Dentig | oottingo     |             | Dobug Dobug Dorts 2502                   |       |
|        |              |             | e Debug Debug Port. 2502                 |       |
|        |              |             | Apply Reset                              |       |

- 5. 轉到「代理」頁籤。
- 6. 選中Use browser settings覈取方塊(請參見<u>圖10</u>)。圖10 J2SE JRE版本1.2.2:代理設定

| 🏽 Java | i(TM) Plug-i | n Properti | es            |              |                   | _ 🗆 × |
|--------|--------------|------------|---------------|--------------|-------------------|-------|
| Basic  | Advanced     | Proxies    | Certificates  |              |                   |       |
|        |              | 🗹 Use br   | owser setting | s            |                   |       |
| Ргоху  | Settings-    |            |               |              |                   |       |
|        | Туре         |            | Proxy i       | Address      | Port              |       |
|        | HTTP         |            |               |              |                   |       |
|        | Secure       |            |               |              |                   |       |
|        | FTP          |            |               |              |                   |       |
|        | Gopher       |            |               |              |                   |       |
|        | Socks        |            |               |              |                   |       |
|        |              |            | 🗌 Same (      | oroxy server | for all protocols |       |
|        |              |            | Apply         | Reset        |                   |       |

7. 按一下「Apply」。

### J2SE JRE版本1.3.1

完成以下步驟以指定J2SE JRE版本1.3.1的設定:

- 1. 選擇開始>控制面板> Java外掛1.3.1\_X。
- 2. 在「Java(TM)Plug-in Control Panel(Java(TM)外掛控制面板)」視窗中,選中**Enable Java** Plug-in覈取方塊,並在「Basic(基本)」頁籤中選中Recycle Classloader覈取方塊(請參見<u>圖</u> <u>11</u>)。**圖11 - J2SE JRE版本1.3.1:基本設定**

| 🌺 Jav | /a(TM) Plug-ii | n Control P | anel       |           |              | _ 🗆 × |
|-------|----------------|-------------|------------|-----------|--------------|-------|
| Basic | Advanced       | Browser     | Proxies    | Cache     | Certificates | About |
|       |                |             |            |           |              |       |
|       |                | 🗹 En        | able Java  | Plug-in   |              |       |
|       |                | 🗌 Sh        | ow Java (  | Console   |              |       |
|       |                | 🗹 Re        | cycle Clas | ssloader  |              |       |
|       |                | 🗌 Sh        | ow Excep   | tion Dial | og Box       |       |
|       |                |             |            |           |              |       |
|       |                | Java        | Runtime I  | Paramet   | ers          |       |
|       |                |             |            |           |              |       |
|       |                |             |            |           |              |       |
|       |                |             |            |           |              |       |
|       |                | -           | (pply      | Reset     |              |       |

- 3. 轉到「高級」頁籤。
- 4. 選擇Use Java Plug-in Default選項,並選中Enable Just in Time Complier覈取方塊(請參見<u>圖</u> <u>12</u>)。圖12 - J2SE JRE版本1.3.1:高級設定

|                                                          |                                                                                                    |                                                                                   | anei                                                                  |                                |                             |                                      |
|----------------------------------------------------------|----------------------------------------------------------------------------------------------------|-----------------------------------------------------------------------------------|-----------------------------------------------------------------------|--------------------------------|-----------------------------|--------------------------------------|
| Basic                                                    | Advanced                                                                                                    | Browser                                                                           | Proxies                                                               | Cache                          | Certificates                | About                                |
| Java                                                     | Runtime Em                                                                                                    | rironment-                                                                        |                                                                       |                                |                             |                                      |
| Use                                                      | Java Plug-in                                                                                                    | Default                                                                           |                                                                       |                                |                             | •                                    |
| Use .                                                    | Java Plug-in                                                                                                    | Default                                                                           |                                                                       |                                |                             | -                                    |
| JRE '                                                    | 1.2 in C:\Pro                                                                                                    | gram Files V                                                                      | JavaSoft\J                                                            | IRE\1.2                        |                             | 8                                    |
| JRE '                                                    | 1.3.1_14 in C                                                                                                    | :\Program                                                                         | Files\Java                                                            | SoftURE                        | (1.3.1_14                   |                                      |
|                                                          |                                                                                                    | 🗹 Enabl                                                                           | le Just in 1                                                          | lime Con                       | npiler                      |                                      |
|                                                          |                                                                                                    |                                                                                   |                                                                       |                                |                             |                                      |
| Debu                                                     | g Settings—                                                                                                    |                                                                                   |                                                                       |                                |                             |                                      |
|                                                          | 🗌 Enabl                                                                                                    | le Debug                                                                          | Connectio                                                             | n Addre:                       | ss: 2502                    |                                      |
|                                                          |                                                                                                    |                                                                                   |                                                                       |                                |                             |                                      |
|                                                          |                                                                                                    |                                                                                   | ünnkz                                                                 | Rosot                          |                             |                                      |
|                                                          |                                                                                                    |                                                                                   | ubbit.                                                                | 10300                          |                             |                                      |
|                                                          |                                                                                                    |                                                                                   |                                                                       |                                |                             |                                      |
| 專到「瀏<br>聲中 <b>Net</b>                                    | 劉覽器」頁籤。<br>scape 6覈取〕                                                                                                  | 。<br>方塊(請參見                                                                       | ,圖13)。 圖                                                              | 13 - J2SE                      | E JRE版本1.3.                 | 1: <b>瀏覽</b> 器設定                     |
| 算到「瀏<br>聲中Net<br>ひひつの<br>ひつつの                            | 劉覽器」頁籤。<br>scape 6覈取:<br>a <mark>(TM) Plug-i</mark>                                                                    | 。<br>方塊(請參見<br><mark>n Control P</mark>                                           | , <u>圖13</u> )。 圖<br>a <b>nel</b>                                     | 13 - J2SE                      | E JRE版本1.3.                 | 1:瀏覽器設定                              |
| 到「瀏<br>【中Net<br>【And And And And And And And And And And | 割覽器」頁籤。<br>scape 6覈取;<br>a <b>(TM) Plug-i</b><br>Advanced                                                              | ,<br>方塊(請參見<br><mark>n Control P</mark><br>Browser                                | , <u>⊠13</u> )。                                                       | 13 - J2SE<br>Cache             | E JRE版本1.3.<br>Certificates | 1:瀏覽器設定<br>_ □<br>About              |
| 国「溜<br>中Net<br>ショック<br>Basic<br>Settin                   | 創覽器」頁籤。<br>scape 6覈取:<br>a(TM) Plug-i<br>Advanced<br>ngs                                                               | ,<br>n Control P<br>Browser                                                       | , <u>⊜13</u> )。                                                       | 13 - J2SE<br>Cache             | E JRE版本1.3.                 | 1:瀏覽器設定<br>_ □<br>About              |
| 国「溜<br>中Net<br>ショック<br>Basic<br>Settin                   | 割覽器」頁籤。<br>scape 6覈取:<br>a(TM) Plug-i<br>Advanced<br>ngs<br>Java(TM) Plu                                               | 方塊(請參見<br>n Control P<br>Browser<br>g-in will be                                  | , <u>⊜13</u> )。 <b>⊡</b><br>'anel<br>Proxies<br>e used as t           | 13 - J2SE<br>Cache<br>he defau | E JRE版本1.3.<br>Certificates | 1:瀏覽器設定<br>_ □<br>About<br>ne in the |
| ¥到「滲<br>使中Net<br>る<br>Jav<br>Basic<br>Settin             | 割覽器」頁籤。<br>scape 6覈取;<br>a <b>(TM) Plug-i</b><br>Advanced<br>ngs<br>Java(TM) Plu<br>following bro                      | 方塊(請參見<br>n Control P<br>Browser<br>g-in will be<br>wser(s):                      | , <u>⊜13</u> )。 ₪<br>anel<br>Proxies                                  | 13 - J2SE<br>Cache<br>he defau | E JRE版本1.3.<br>Certificates | 1:瀏覽器設定<br>_ □<br>About              |
| 到「邊<br>中Net<br>公Jav<br>Basic<br>Settin                   | 割覽器」頁籤。<br>scape 6覈取:<br>a(TM) Plug-i<br>Advanced<br>ngs<br>Java(TM) Plu<br>following bro                              | 方塊(請參見<br>n Control P<br>Browser<br>g-in will be<br>wser(s):<br>Internet Ex       | , <u>⊜13</u> )。                                                       | 13 - J2SE<br>Cache<br>he defau | E JRE版本1.3.<br>Certificates | 1:瀏覽器設定<br>_ □<br>About              |
| 算了》<br>≩中Net<br>公 Jav<br>Basic<br>Settin                 | 割覽器」頁籤。<br>scape 6覈取;<br>a(TM) Plug-i<br>Advanced<br>ngs<br>Java(TM) Plu<br>following bro<br>] Microsoft<br>☑ Netscape | 方塊(請參見<br>n Control P<br>Browser<br>g-in will be<br>wser(s):<br>Internet Ex       | , <u>⊜13</u> )。 ₪<br>anel<br>Proxies<br>e used as t<br>xplorer        | 13 - J2SE<br>Cache<br>he defau | E JRE版本1.3.<br>Certificates | 1:瀏覽器設定<br><br>About                 |
| 算了沒<br>中Net<br>るJav<br>Basic<br>Settin                   | 割覽器」頁籤。<br>scape 6覈取;<br>a(TM) Plug-i<br>Advanced<br>ngs<br>Java(TM) Plu<br>following bro<br>] Microsoft<br>☑ Netscape | 方塊(請參見<br>n Control P<br>Browser<br>g-in will be<br>owser(s):<br>Internet Ex      | , <u>⊜13</u> )。<br>anel<br>Proxies<br>e used as t<br>«plorer          | 13 - J2SE<br>Cache             | E JRE版本1.3.                 | 1:瀏覽器設定<br><br>About                 |
| 算到「澹<br>聲中Net<br>劉Jav<br>Basic<br>Settin                 | 割覽器」頁籤。<br>scape 6覈取;<br>a(TM) Plug-i<br>Advanced<br>ngs<br>Java(TM) Plu<br>following bro<br>] Microsoft<br>☑ Netscape | 方塊(請參見<br>n Control P<br>Browser<br>g-in will be<br>wser(s):<br>Internet Ex       | , <u>■13</u> )。 <b>■</b><br>anel<br>Proxies<br>used as t              | 13 - J2SE<br>Cache<br>he defau | E JRE版本1.3.                 | 1:瀏覽器設定<br><br>About                 |
| ≢到「潑<br>聲中Net<br>● Jav<br>Basic<br>Settin                | 割覽器」頁籤。<br>scape 6覈取;<br>a(TM) Plug-i<br>Advanced<br>ngs<br>Java(TM) Plu<br>following bro<br>] Microsoft<br>☑ Netscape | 方塊(請參見<br>n Control P<br>Browser<br>g-in will be<br>owser(s):<br>Internet Ex<br>6 | anel<br>Proxies<br>• used as t                                        | 13 - J2SE<br>Cache             | E JRE版本1.3.                 | 1:瀏覽器設定<br>About About ne in the     |
| 專到「瀏<br>聲中Net<br>劉Jav<br>Basic<br>Settin                 | 割覽器」頁籤。<br>scape 6覈取:<br>a(TM) Plug-i<br>Advanced<br>ngs<br>Java(TM) Plu<br>following bro<br>] Microsoft<br>☑ Netscape | 方塊(請參見<br>n Control P<br>Browser<br>g-in will be<br>wser(s):<br>Internet Ex       | , <u>■13</u> )。 <b>■</b><br>anel<br>Proxies<br>e used as t<br>cplorer | 13 - J2SE<br>Cache             | E JRE版本1.3.                 | 1:瀏覽器設定<br>About                     |
| ¥到「潑<br>中Net<br>Sasic<br>Settin                          | 割覽器」頁籤。<br>scape 6覈取:<br>a(TM) Plug-i<br>Advanced<br>ngs<br>Java(TM) Plu<br>following bro<br>] Microsoft<br>☑ Netscape | 方塊(請參見<br>n Control P<br>Browser<br>g-in will be<br>owser(s):<br>Internet Ex<br>6 | anel<br>Proxies<br>• used as t<br>«plorer                             | 13 - J2SE<br>Cache             | E JRE版本1.3.                 | 1:瀏覽器設定<br>About                     |

7. 轉到「代理」頁籤。

| asic Advanced   | Browser | Proxies  | Cache    | Certificates    | About  |
|-----------------|---------|----------|----------|-----------------|--------|
| 🛛 Use browser s | ettings |          |          |                 |        |
| Proxy Settings— |         |          |          |                 |        |
| Туре            |         | Proxy Ad | dress    |                 | Port   |
| HTTP            |         |          |          |                 |        |
| Secure          |         |          |          |                 |        |
| FTP             |         |          |          |                 |        |
| Gopher          |         |          |          |                 |        |
| Socks           |         |          |          |                 |        |
|                 |         | Same p   | roxy ser | ver for all pro | tocols |

9. 按一下「Apply」。

### <u>J2SE JRE版本1.4.2</u>

完成以下步驟以指定J2SE JRE版本1.4.2的設定:

- 1. 選擇「開始」>「控制面板」>「Java外掛」。
- 2. 在「Java控制檯」部分中選擇「隱藏控制檯」選項,然後在「基本」頁籤中選中「在系統托盤 中顯示Java」覈取方塊(請參見圖15)。圖15 - J2SE JRE版本1.4.2:基本設定

| 🚖 Java(TM) Plug-in Control Panel                                     |                                         | _ 🗆 🗵 |
|----------------------------------------------------------------------|-----------------------------------------|-------|
| Basic Advanced Browser                                               | Proxies Cache Certificates Update About |       |
| Java Console<br>Show console<br>Hide console<br>Do not start console |                                         |       |
|                                                                      |                                         |       |
| Show Exception Dialog Box                                            |                                         |       |
|                                                                      | <u>Apply</u> <u>R</u> eset <u>H</u> elp |       |

### 3. 轉到「高級」頁籤。

4. 選擇Use Java Plug-in Default選項(請參見<u>圖16</u>)。圖16 - J2SE JRE版本1.4.2:高級設定

| 🚖 Java(TM) Plug-in Control Panel                               | _ 🗆 × |  |  |  |  |  |  |
|----------------------------------------------------------------|-------|--|--|--|--|--|--|
| Basic Advanced Browser Proxies Cache Certificates Update About |       |  |  |  |  |  |  |
| Java Runtime Environment                                       |       |  |  |  |  |  |  |
| Use Java Plug-in Default                                       |       |  |  |  |  |  |  |
| Use Java Plug-in Default                                       |       |  |  |  |  |  |  |
| JRE 1.4.2_06 in C:\Program Files\Java\j2re1.4.2_06             |       |  |  |  |  |  |  |
| Other                                                          |       |  |  |  |  |  |  |
|                                                                |       |  |  |  |  |  |  |
|                                                                |       |  |  |  |  |  |  |
|                                                                |       |  |  |  |  |  |  |
| Java Runtime Parameters                                        |       |  |  |  |  |  |  |
|                                                                |       |  |  |  |  |  |  |
|                                                                |       |  |  |  |  |  |  |
| <u>A</u> pply <u>R</u> eset <u>H</u> elp                       |       |  |  |  |  |  |  |

- 5. 轉到「瀏覽器」頁籤。
- 6. 僅選中Mozilla 1.1或更高版本覈取方塊(<u>請參見Figure 17</u>)。圖17 J2SE JRE版本1.4.2:瀏覽器 設定

| 🚔 Java(TM) Plug-in Control Panel                                                       | _ 🗆 × |
|----------------------------------------------------------------------------------------|-------|
| Basic Advanced Browser Proxies Cache Certificates Update About                         |       |
| Settings                                                                               |       |
| Java(TM) Plug-in will be used as the default Java Runtime in the following browser(s): |       |
| Microsoft Internet Explorer                                                            |       |
| 🗌 Netscape 6 or later                                                                  |       |
| Mozilla 1.1 or later                                                                   |       |
|                                                                                        |       |
|                                                                                        |       |
|                                                                                        |       |
| <u>Apply</u> <u>R</u> eset <u>H</u> elp                                                |       |

7. 轉到「代理」頁籤。

8. 選中Use Browser Settings覈取方塊(請參見<u>圖18</u>)。圖18 - J2SE JRE版本1.4.2:代理設定

| 🚔 Java(TM) Plug-in Control Panel                                                       |                                          |            |  |  |  |  |  |  |  |
|----------------------------------------------------------------------------------------|------------------------------------------|------------|--|--|--|--|--|--|--|
| Basic Advanced Browser P                                                               | roxies Cache Certificates Upo            | date About |  |  |  |  |  |  |  |
| ✓ Use Browser Settings                                                                 |                                          |            |  |  |  |  |  |  |  |
| Protocol                                                                               | Address                                  | Port       |  |  |  |  |  |  |  |
| HTTP                                                                                   |                                          |            |  |  |  |  |  |  |  |
| Secure                                                                                 |                                          |            |  |  |  |  |  |  |  |
| FTP                                                                                    |                                          |            |  |  |  |  |  |  |  |
| Gopher                                                                                 |                                          |            |  |  |  |  |  |  |  |
| Socks                                                                                  |                                          |            |  |  |  |  |  |  |  |
| No Proxy Host (Use comma to separate multiple hosts) Automatic Proxy Configuration URL |                                          |            |  |  |  |  |  |  |  |
|                                                                                        | <u>A</u> pply <u>R</u> eset <u>H</u> elp |            |  |  |  |  |  |  |  |

### 9. 轉到「快取」頁籤。

10. 選中Enable Caching覈取方塊(請參見<u>圖19</u>)。圖19 - J2SE JRE版本1.4.2:啟用快取

|   | 🚔 Java(TM) Plug-in Control Panel 📃 📃 |             |              |             |                   |              |            |            |               |
|---|--------------------------------------|-------------|--------------|-------------|-------------------|--------------|------------|------------|---------------|
| Í | Basic Advanced                       | Browser     | Proxies      | Cache       | Certificates      | Update       | About      |            |               |
|   | 🗹 Enable Caching                     | ]           |              |             |                   |              | [          | ⊻iew       | <u>C</u> lear |
|   | Cache Settings                       |             |              |             |                   |              |            |            |               |
|   | Location                             | C:\Documer  | nts and Sett | ings\Admii  | nistrator\Applica | ation Data\S | ¦un\Java\E | Deploymenť | icad 🗖        |
|   | Size                                 | O Unlimited | łł           |             |                   |              |            |            |               |
|   |                                      | Maximun     | n <u>50</u>  | MB          | •                 |              |            |            |               |
|   | Jar Compression                      | <b>19</b>   |              |             |                   |              |            |            |               |
|   |                                      | None        |              |             |                   | · · ·        |            |            | High          |
| - |                                      |             | Abb          | ly <u>F</u> | eset <u>H</u> e   | lp           |            |            |               |

## <u>驗證</u>

完成以下步驟以驗證安裝:

- 1. 開啟相應的瀏覽器。有關要使用的瀏覽器的資訊,請參見<u>表1</u>。
- 2. 啟動Metro Planner以驗證應用程式是否成功執行。註:如果使用Metro Planner 2.5版,您需要 查詢並建立.bat檔案,以便Metro Planner正常工作。注意:當您訪問運行4.x.x版的ONS 15454/15327時,可能會出現一個視窗,指示存在較舊的策略檔案。該視窗提示您覆蓋策略檔 案。選中不再顯示此消息覈取方塊,然後按一下NO。如果按一下YES,則原始Java策略檔案 被設定為預設檔案,並且您不能再訪問2.x.x版。

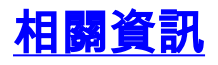

- <u>用於ONS 15454和15327的JRE下載、安裝和與CTC相容的矩陣</u>
  <u>技術支援與文件 Cisco Systems</u>